Step 1: Select the button "Click here to begin our user setup process" to create your PARENT USER ACCOUNT.

|          | Welcome back!<br>Log in to begin managing your account |                                   |
|----------|--------------------------------------------------------|-----------------------------------|
| Username | Username                                               | Don't have an account yet?        |
|          | This is typically your email address.                  |                                   |
| Password | Password                                               | Click here to begin our setup pro |
|          | Trouble logging in! Login Assistance                   |                                   |
|          | Sign In                                                |                                   |
|          |                                                        | T                                 |

**Step 2:** Your new PARENT USER ACCOUNT login will be your email address and a unique password created by you. Select the "Register" button to continue on to the next step in the process

| New Acco       | unt Registration                                                         | Registration Progress: Step 1 of 3                                                                                                    |                                                                                                    |
|----------------|--------------------------------------------------------------------------|----------------------------------------------------------------------------------------------------|----------------------------------------------------------------------------------------------------|
| User Account   | manages your login, billing address, primar                              | y email, and phone number. To pay or r                                                                                                    | egister for items you will be asked to create a Fam                                                                                                    |
| isehold) Accol | int and then add Member Profiles for eithe                               | r yourself and/or other household memb                                                                                                    | vers.                                                                                                    |
| 1 mar 1        | Your Email Address                                                       | Empli Address                                                                                                    | - And the second second s |
| OTED :         | rour Enteriore                                                           | Fright Undered                                                                                                    | Enter your email.                                                                                                    |
| STEP           |                                                                          | Your email address will be the<br>account name you use to log into our<br>site                                                                                                    | Enter your email.<br>This will be your                                                                                                    |
| STEP<br>1      | Confirm Your Email Address                                               | Your ensil address will be the<br>account name you use to log into our<br>site.                                                                                                    | Enter your email.<br>This will be your<br><u>Username</u>                                                                                                    |
| STEP<br>1      | Confirm Your Email Address                                               | Your email address will be the<br>account name you use to log into our<br>site.<br>Confirm Email Address<br>Re-enter your email address.                                                                                | Enter your email.<br>This will be your<br><u>Username</u>                                                                                                    |
| STEP<br>1      | Confirm Your Email Address<br>Create A Password                          | Your enail address will be the<br>account name you use to log into our<br>site.<br>Confirm Email Address<br>Re-enter your email address.<br>Padsword                                                                    | Enter your email.<br>This will be your<br><u>Username</u>                                                                                                    |
| STEP           | Confirm Your Email Address<br>Create A Password                          | Voar end address will be the<br>account hame you use to log into our<br>ste.<br>Confirm Ernal Address<br>Re-enter your email address.<br>Padsword<br>Oreate a secure password you will<br>remember.                     | Enter your email.<br>This will be your<br><u>Username</u><br>Create a password<br>for your User                                                                                                    |
| STEP<br>1      | Confirm Your Email Address<br>Create A Password<br>Confirm Your Password | Vour end doffees will be the<br>account harne you use to log into our<br>ste.<br>Confirm Email Address<br>Re-enter your email address.<br>Password<br>Oreate a secure password you will<br>remember<br>Confirm Password | Enter your email.<br>This will be your<br><u>Username</u><br>Create a password<br>for your User<br>Account                                                                                                    |

Step 3: Enter information about yourself regarding your PARENT USER ACCOUNT then press the "Submit" button

| ser<br>your | Account Registration<br>billing address information | n Registration Progress: Step                                            | 2 of 3                                          |
|-------------|-----------------------------------------------------|--------------------------------------------------------------------------|-------------------------------------------------|
| ,           | Fields marked with a * are I                        | required.                                                                |                                                 |
|             | First Name*                                         | Gomez                                                                    |                                                 |
|             | Last Name*                                          | Addams                                                                   |                                                 |
|             | Primary Phone*                                      | (952) 473-6666                                                           |                                                 |
|             | Phone Type*                                         | <ul> <li>Mobile Phone</li> <li>Home Phone</li> <li>Work Phone</li> </ul> | Enter information about<br>you to create a User |
|             | Address 1*                                          | 123 Ghost Street                                                         | Account                                         |
|             | Address 2                                           |                                                                          |                                                 |
|             | City*                                               | Newtown                                                                  |                                                 |
|             |                                                     |                                                                          |                                                 |

Step 4: Congratulations! You have just created your PARENT USER ACCOUNT

**REMINDER:** After you created your new PARENT USER ACCOUNT, you should have received an email containing a link to confirm your account. Please make sure you open this email and confirm your PARENT USER ACCOUNT. If you do not, your login credentials will expire in 30-days.

Select the box to "Add a person" to your PARENT USER ACCOUNT

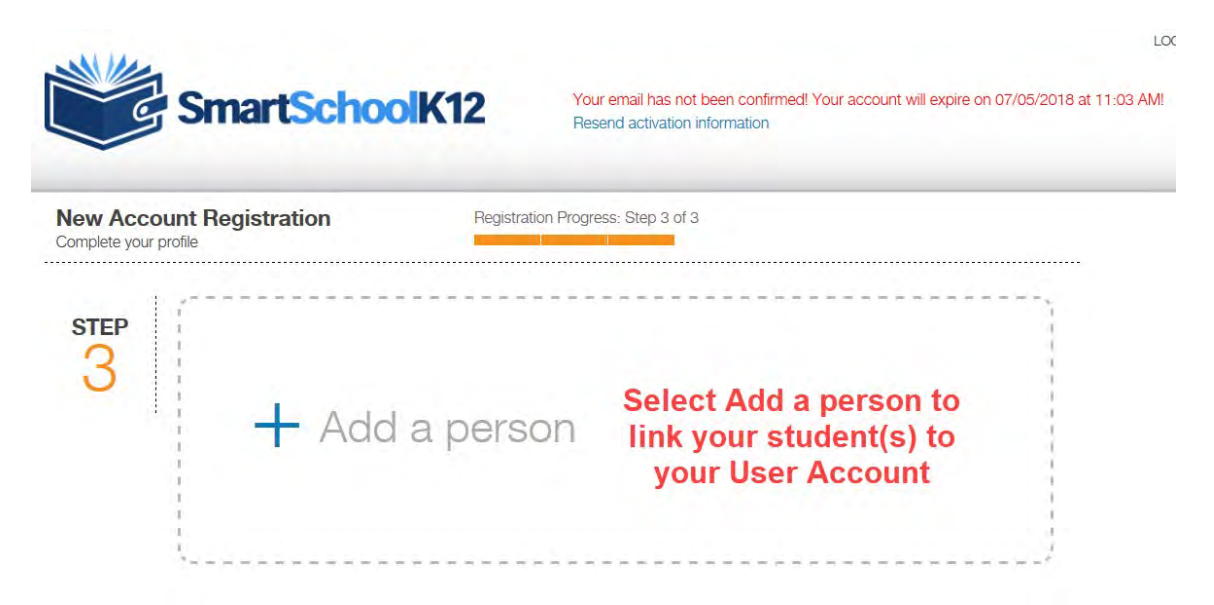

Step 5: There are two methods for you to "Add a person" to your PARENT USER ACCOUNT:

Option 1: If the school has sent you a 16 digit key, then select the box that says "Yes, I have a key" to continue. Option 2: If the school did not send you a 16 digit Key, select the box that says "No, I do not have a key" to continue. Please look up your student's **Student ID#** and **Data of Birth** to use this option.

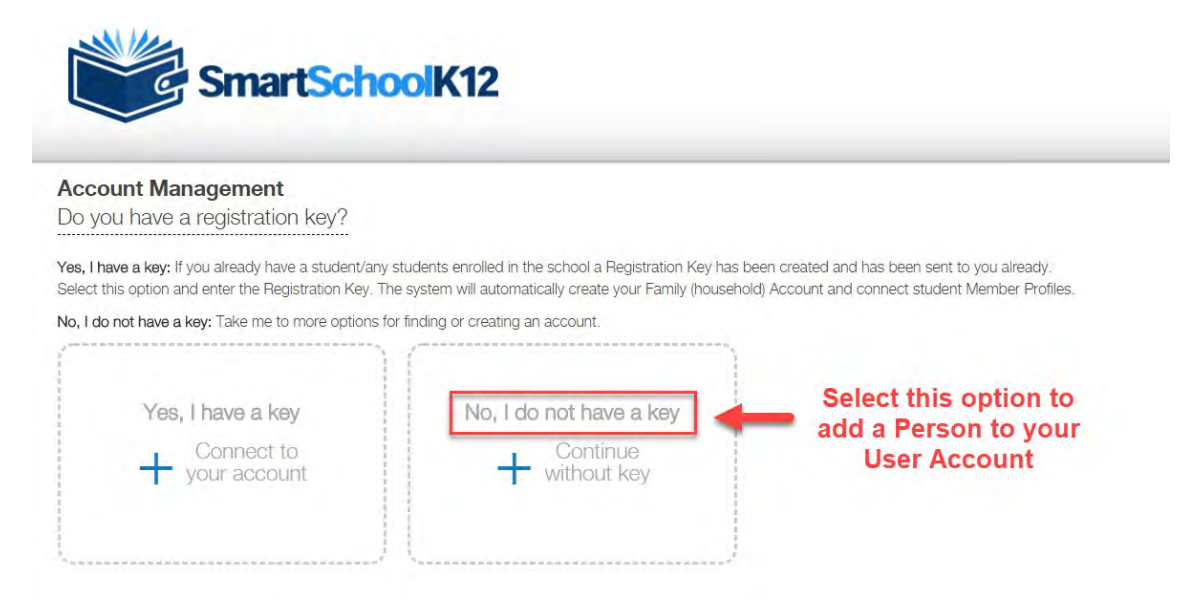

**Step 6:** On this is the page, enter the Student ID# and Birth date for your student. Select "**Link Family**" once you have entered this information. If you have more than 1 student, the system will try to link all your students at the same time. You do not need to add them one at a time.

| Family Account                |                                            |                    |
|-------------------------------|--------------------------------------------|--------------------|
| Link an account by st         | udent ID and birth date                    |                    |
| Please complete the form belo | w and click 'Finish' to link your account. | Check your         |
| Fields marked with a * are r  | equired.                                   | school's Student   |
| Student ID*                   | 123456                                     | Information System |
|                               |                                            |                    |

**Step 7:** Congratulations! You have now added your students to your PARENT USER ACCOUNT. You only need to complete this process once to link your PARENT USER ACCOUNT to your students. Select either the "Go" button or the Soccer ball to see a list of your students and to begin registration

|           | Ce (               |            |        |
|-----------|--------------------|------------|--------|
| Sports Se | lect Go or the Ba  | Il icon to | <br>60 |
| aports    | tart activity regi | stration   | <br>Go |